条件类型-确认对话框

• 1. 描述 • 2. 确认对话框

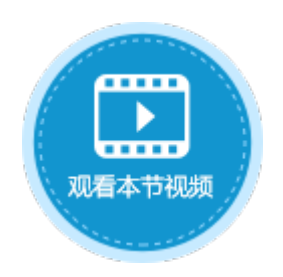

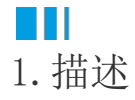

设置条件命令时,条件可选择"确认对话框",根据对话框的内容进行肯定或否定回答后,执行相应的命令。

图1 确认对话框

| 条件表达式 确认对话  | 框 JavaScript条件              |
|-------------|-----------------------------|
| 图标:<br>询问 ~ | 确认对话框标题:<br>确认<br>确认文本:使用公式 |
| ?           | 您确定执行此操作吗?                  |
|             | "是"按钮文本: 是 "否"按钮文本: 否       |

# Ⅰ2. 确认对话框

在确认对话框中,您需要设置其图标、标题、文本及"是"/"否"按钮的文本,图标可设置为无、询问、信息、错误和警告。 下面以一个示例来介绍确认对话框的使用方法。

操作步骤

① 在订单列表页面中,设置一个"添加"按钮,命令为"表格操作",操作类型为"添加",如下图所示,具体操作请参见操作行。

图2 设置表格添加

| 对象管理器                  | 0 | ¢ | Q4     | :   | ×   |       | < | ħ  | × [ | 添加       | 1      |        |     |      |      |          |    |     |     |    |                 |     |     |    |    |    |    |      |     |   |    | * | Ē | 单元格设置       |  |
|------------------------|---|---|--------|-----|-----|-------|---|----|-----|----------|--------|--------|-----|------|------|----------|----|-----|-----|----|-----------------|-----|-----|----|----|----|----|------|-----|---|----|---|---|-------------|--|
| 检索对象                   |   | م | A B 0  | C D | E F | G     | Η | I, | J K | L        | M      | N      | ) F | Q    | R    | S T      | U  | V I | W 2 | XY | 7 2             | Z A | A A | BA | AC | AD | AE | E AF | Ŧ   |   | ĺ  | • |   | CSS类名: 🕜    |  |
| 表                      |   | ^ | 1      | _   |     | -     |   |    |     | <b>_</b> | - 24 - | -<br>- | -   |      |      | -        |    | _   | _   | _  | _               | _   | +   | +  |    |    |    | -    |     |   |    |   |   |             |  |
| ▷ 🛄 订单表                |   |   | 2      |     |     |       |   |    |     | l        | 甲/     | 717    | È   |      |      | _        |    |     |     |    |                 |     |     |    |    |    |    |      |     |   |    |   |   |             |  |
| 页面                     |   | ^ | 3      |     |     | -     |   |    | _   | _        |        | _      | -   |      | 沃加   | 1        | a  | _   | _   | _  |                 |     | _   | +  |    |    |    | -    |     |   |    | 0 |   | 编辑命令 🕜      |  |
| 🛚 🗁 内建手机页面             |   |   | 5      |     |     | -     |   |    |     |          |        |        |     |      | лжлц | <u> </u> |    |     |     |    | +               | +   |     |    |    |    |    | +    |     |   |    |   |   | 前元核切阻       |  |
| ▷ 🗁 内建页面               |   |   | 6      | ì   | 「单编 | 문     | - | 订单 | €⊟∄ | Β        | 忘      | 户余     | く称  | Ę    | 문否;  | ∈ಗರೆ     | 3  | 汇购  | 品   |    |                 |     |     |    |    |    |    |      |     |   |    |   |   | ±///arx/k   |  |
| 订单列表                   |   |   | 7      | [Ì. | 「单编 | 号]    | [ | 订单 | 自由其 | 朔]       | [客     | 户名     | S称  | ] [5 | 是否完  | [成]      | [采 | 购员  | 3]  |    |                 |     |     |    |    |    |    |      |     |   |    |   |   | 显示文本:       |  |
| 母版页                    |   | ^ | 🚺 命令窗口 |     |     |       |   |    |     |          |        |        |     |      |      |          |    |     |     |    |                 |     |     |    |    |    |    |      |     |   | ×  | < |   | 添加          |  |
| <mark>च</mark> FGC_母版页 |   |   |        |     |     | ۵۸    |   |    | _   |          |        |        |     |      |      |          |    |     |     |    |                 |     |     |    |    |    |    |      |     |   | 0  |   |   |             |  |
| 服务端命令                  |   | ^ | TREP'  | ÷ 🗉 |     | ab.⊅. |   |    | · · |          |        |        |     |      |      |          |    |     |     |    |                 |     |     |    |    |    |    |      |     |   | 9  |   |   | 图标          |  |
| 定时任务                   |   | ^ | 13 表格  | 操作  |     |       |   |    |     |          |        | 选择     | 命令  | \$:  | 眼表   | 格操(      | 乍  | 3   |     |    |                 |     |     |    |    |    |    |      |     | • |    |   |   | <u>选择图片</u> |  |
| 报表                     |   | ^ |        |     |     |       |   |    |     |          |        |        |     | . 7  |      |          |    |     |     |    |                 |     |     |    |    |    |    |      |     |   |    |   |   | 其他          |  |
|                        |   |   |        |     |     |       |   |    |     |          |        | 操      | 作类  | 型 (  | ) 更新 | í (      | )添 | 加   | 0   | 删除 | è               | 0   | 提习  | 表  | 格  |    |    |      |     |   |    |   |   |             |  |
|                        |   |   |        |     |     |       |   |    |     |          |        | 选择     | 圣表  | 格景   | 麦格1  |          |    |     | v   | -  |                 |     |     |    |    |    |    |      |     |   |    |   |   | <del></del> |  |
|                        |   |   |        |     |     |       |   |    |     |          |        | 表林     | 各列) | 及数   | 居    |          |    |     |     |    |                 |     |     |    |    |    |    |      |     |   |    |   |   | □ 不可见       |  |
|                        |   |   |        |     |     |       |   |    |     |          |        |        | ∱ 新 | 动网   |      | ■        |    |     | •   | -  | -               |     |     |    |    |    |    |      |     |   |    |   |   | 🗌 按回车执行     |  |
|                        |   |   |        |     |     |       |   |    |     |          |        |        |     |      | 3    | 71       |    |     |     |    |                 |     |     | 춫  | 数据 | ł  |    |      |     |   | 11 |   |   |             |  |
|                        |   |   |        |     |     |       |   |    |     |          |        | =      | H7  |      |      |          |    |     | X   | =  | тоі             | DAY | 0   |    |    |    |    | `    | · 🖪 | E |    |   |   |             |  |
|                        |   |   |        |     |     |       |   |    |     |          |        |        | M7  |      |      |          |    |     | N.  | ×  | <del>.</del> 明1 | ÈЛК |     |    |    |    |    | ,    | - 🖪 | E |    |   |   |             |  |
|                        |   |   |        |     |     |       |   |    |     |          |        |        | :U7 |      |      |          |    |     | N   | 1  | Ť               |     |     |    |    |    |    | ,    | - 🖪 |   |    |   |   |             |  |
|                        |   |   |        |     |     |       |   |    |     |          |        | Ľ      |     |      |      |          |    |     |     |    | _               |     |     |    |    |    |    |      |     | - |    |   |   |             |  |

在页面中,添加"提交"按钮,设置其命令为"条件"命令。

图3 设置提交按钮

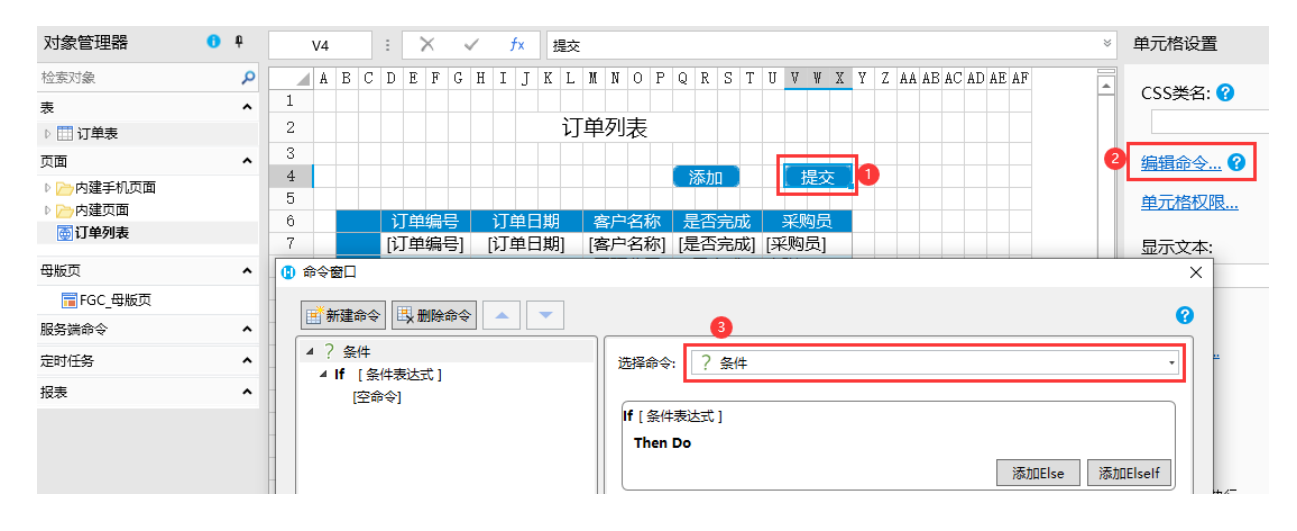

#### 3

设置条件。单击"If [条件表达式]",选择"确认对话框"。

您可以设置图标、确认对话框标题、确认文本及"是"/"否"按钮的文本,设置完成后,单击"确定"。 设置确认文本时,勾选"使用公式",可以选择页面上的单元格。

图4 设置条件

| ④ 命令窗口                                                          |                                          | × |
|-----------------------------------------------------------------|------------------------------------------|---|
|                                                                 |                                          | 8 |
| <ul> <li>▲ ? 条件</li> <li>▲ If [条件表达式]</li> <li>[空命令]</li> </ul> | 条件表达式 确认对话框 JavaScript条件<br>图标: 确认对话框标题: |   |
|                                                                 |                                          |   |
|                                                                 | ※●○文本: □ 使用A10<br>忽确定执行此操作吗?             |   |
|                                                                 | "是"按钮文本:是"否"按钮文本:否                       |   |

设置命令。单击"If [条件表达式]"下的"[空命令]",在右侧的"选择命令"组合框中选择命令"表格操作",类型为"提交表格"。

设置完成后,单击"确定"。

图5 设置命令

| 🕼 命令窗口                                                     |                                                                                        | ×                                                                                                    |
|------------------------------------------------------------|----------------------------------------------------------------------------------------|----------------------------------------------------------------------------------------------------|
| 📑 新建命令 🔍 删除命令 🔺 💌                                          |                                                                                        | 0                                                                                                    |
| <ul> <li>▲ ? 条件</li> <li>▲ If 确认对话框: 您确定执行此操作吗?</li> </ul> | 选择命令:              导航       数据库         导入导出       表格         流程控制       通知         其他 | 表格         2↓排序         ③ 表格操作         ● 表格数据传递命令         ● 列选项命令         ● 设置当前行命令         流程控制         ? 条件         ■ 循环命令         通知         ● 弾出消息框         ◎ 弾出消息框         ◎ 弾出消息框         ◎ 運送運邮件命令         其他         • JavaScript命令 |
|                                                            |                                                                                        | 确定取消                                                                                                    |
| 命令窗口                                                       | Ļ                                                                                      | ×                                                                                                    |
|                                                            |                                                                                        | 8                                                                                                    |
| ▲ ? 条件<br>▲ If 确认对话框: 您确定执行此操作吗?<br>□ 表格操作                 | <ul> <li>选择命令:</li></ul>                                                               | ▼<br>加 ○ 删除<br>▼                                                                                                    |

添加条件分支。选择"条件->添加Else",此处可不设置命令,即在弹出的确认对话框中选择"否"后,不执行任何命令。 设置完成后,单击"确定"。

图6 添加条件分支

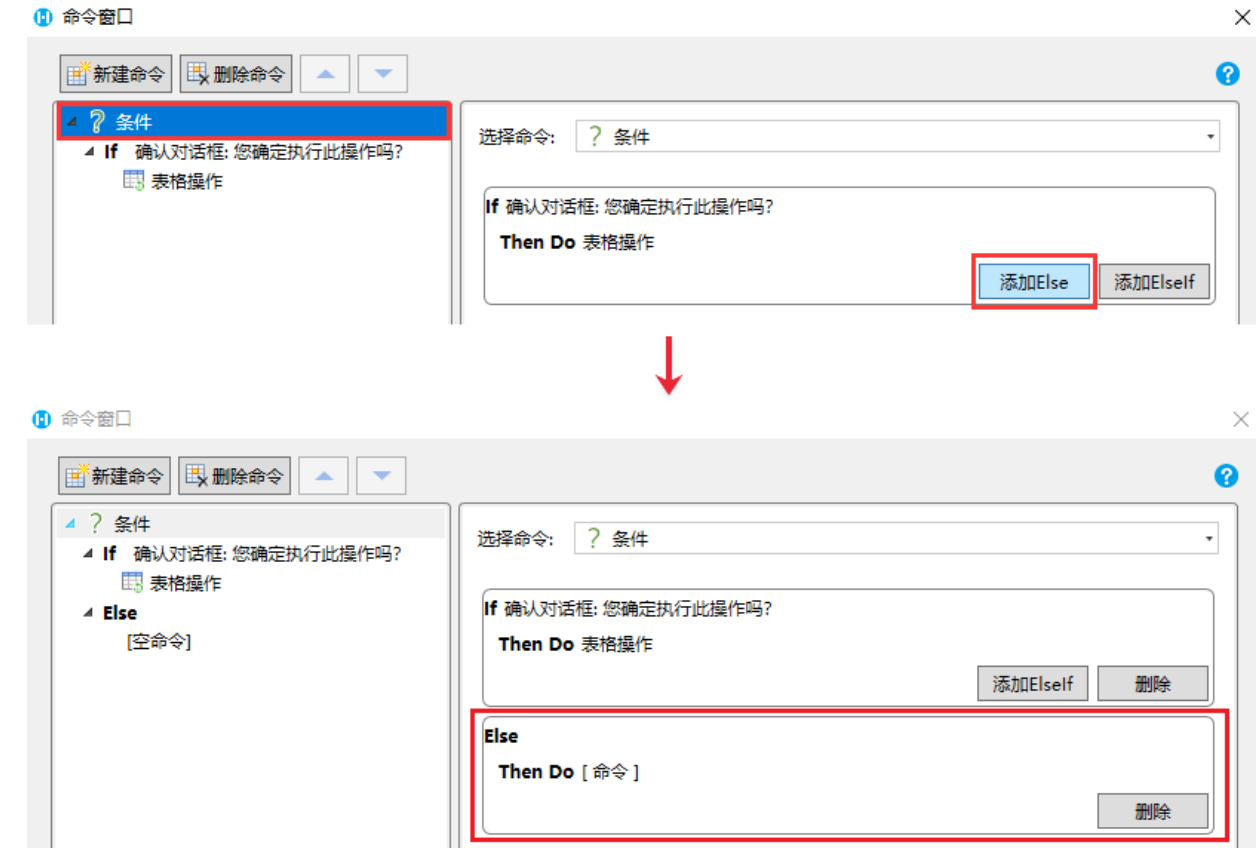

运行页面后,单击"添加"按钮,会在订单列表中添加一条新的记录,此时数据并未提交到数据库中。

#### 图7 添加数据

|   |      | 订          | 单列表  |      |     |               | 订单列表 |      |            |      |      |     |  |  |  |
|---|------|------------|------|------|-----|---------------|------|------|------------|------|------|-----|--|--|--|
|   |      |            | [    | 添加   | 提交  |               |      |      |            | l    | 添加   | 提交  |  |  |  |
|   | 订单编号 | 订单日期       | 客户名称 | 是否完成 | 采购员 |               |      | 订单编号 | 订单日期       | 客户名称 | 是否完成 | 采购员 |  |  |  |
| 1 | A001 | 2017/05/19 | 国顶公司 | 已完成  | 小张  |               | 1    | A001 | 2017/05/19 | 国顶公司 | 已完成  | 小张  |  |  |  |
| 2 | A002 | 2017/05/22 | 通恒机械 | 已完成  | 小李  | $\rightarrow$ | 2    | A002 | 2017/05/22 | 通恒机械 | 已完成  | 小李  |  |  |  |
| 3 | A003 | 2017/05/23 | 森通   | 未完成  | 小王  |               | 3    | A003 | 2017/05/23 | 森通   | 未完成  | 小王  |  |  |  |
| 4 | A004 | 2017/05/24 | 恒通企业 | 未完成  | 小赵  |               | 4    | A004 | 2017/05/24 | 恒通企业 | 未完成  | 小赵  |  |  |  |
| 5 | A005 | 2017/05/27 | 迈多贸易 | 未完成  | 小李  |               | 5    | A005 | 2017/05/27 | 迈多贸易 | 未完成  | 小李  |  |  |  |
| 6 | A006 | 2017/06/05 | 祥通   | 已完成  | 小王  |               | 6    | A006 | 2017/06/05 | 祥通   | 已完成  | 小王  |  |  |  |
| 7 | A007 | 2017/06/06 | 广通   | 未完成  | 小赵  |               | 7    | A007 | 2017/06/06 | 广通   | 未完成  | 小赵  |  |  |  |
|   |      |            |      |      |     |               | 8    |      | 2021/01/12 | 光明企业 |      | 小王  |  |  |  |

## 0

单击"提交"按钮,会弹出确认对话框。

• 选择"是"后,会执行提交表格操作,将数据提交到数据库中。

图8 确认对话框

 $\times$ 

|   |      | 订          | 单列表   |      |     |
|---|------|------------|-------|------|-----|
|   |      |            |       | 添加   | 提交  |
|   | 订单编号 | 订单日期       | 客户名称  | 是否完成 | 采购员 |
| 1 | A001 | 2017/05/19 | 国顶公司  | 已完成  | 小张  |
| 2 | A002 |            |       | _ 、  |     |
| 3 | A003 | 畒          |       |      | ×   |
| 4 | A004 |            |       |      |     |
| 5 | A005 |            |       | _ // |     |
| 6 | A006 | 2 您确       | 腚执行此携 | 融作吗? |     |
| 7 | A007 |            |       |      |     |
| 8 |      |            |       |      |     |
|   |      |            |       | 是    | 否   |
|   |      |            |       |      |     |
|   |      |            |       |      |     |

## 图9 数据库数据

|   | A    | В      |      | С         | D      | E     | F      |
|---|------|--------|------|-----------|--------|-------|--------|
|   | ID 💌 | 订单编号 💌 | 订单日期 | •         | 客户名称 🔻 | 采购员 🔽 | 是否完成 💌 |
| 1 | 1    | A001   |      | 2017/5/19 | 国顶公司   | 小张    | 1      |
| 2 | 2    | A002   |      | 2017/5/22 | 2 通恒机械 | 小李    | 1      |
| 3 | 3    | A003   |      | 2017/5/2  | 3 森通   | 小王    | 0      |
| 4 | 4    | A004   |      | 2017/5/24 | 1 恒通企业 | 小赵    | 0      |
| 5 | 5    | A005   |      | 2017/5/2  | 7 迈多贸易 | 小李    | 0      |
| 6 | 6    | A006   |      | 2017/6/   | 7 祥通   | 小王    | 1      |
| 7 | 7    | A007   |      | 2017/6/6  | 5 广通   | 小赵    | 0      |
| 8 | (新建) |        |      |           |        |       |        |
|   |      |        |      | J         |        |       |        |

|   | A B  |        | С         | D      | E     | F      |
|---|------|--------|-----------|--------|-------|--------|
|   | ID 💌 | 订单编号 💌 | 订单日期 💽    | 客户名称 💌 | 采购员 🔽 | 是否完成 💌 |
| 1 | 1    | A001   | 2017/5/19 | 国顶公司   | 小张    | 1      |
| 2 | 2    | A002   | 2017/5/22 | 通恒机械   | 小李    | 1      |
| 3 | 3    | A003   | 2017/5/23 | 森通     | 小王    | 0      |
| 4 | 4    | A004   | 2017/5/24 | 恒通企业   | 小赵    | 0      |
| 5 | 5    | A005   | 2017/5/27 | 迈多贸易   | 小李    | 0      |
| 6 | 6    | A006   | 2017/6/5  | 祥通     | 小王    | 1      |
| 7 | 7    | A007   | 2017/6/6  | 广通     | 小赵    | 0      |
| 8 | 8    | A008   | 2021/1/12 | 光明企业   | 小王    |        |
| 9 | 新建)  |        |           |        |       |        |

• 选择"否",则不会执行任何操作。